## Campaign Sequence - Field Timers»

Field Timers allow you to schedule a marketing piece based on a date or date/time field in the contact record. There are two default date fields in every contact record: Anniversary Date and Birthday Date. You can also create your own custom date or date/time field.

## **Pro Tip!**

Only one type of timer can be used per "Start" button. Meaning, no Start > Email > Delay Timer > Task > Date Timer. The Date Time would need to be on it's own "Start" button.

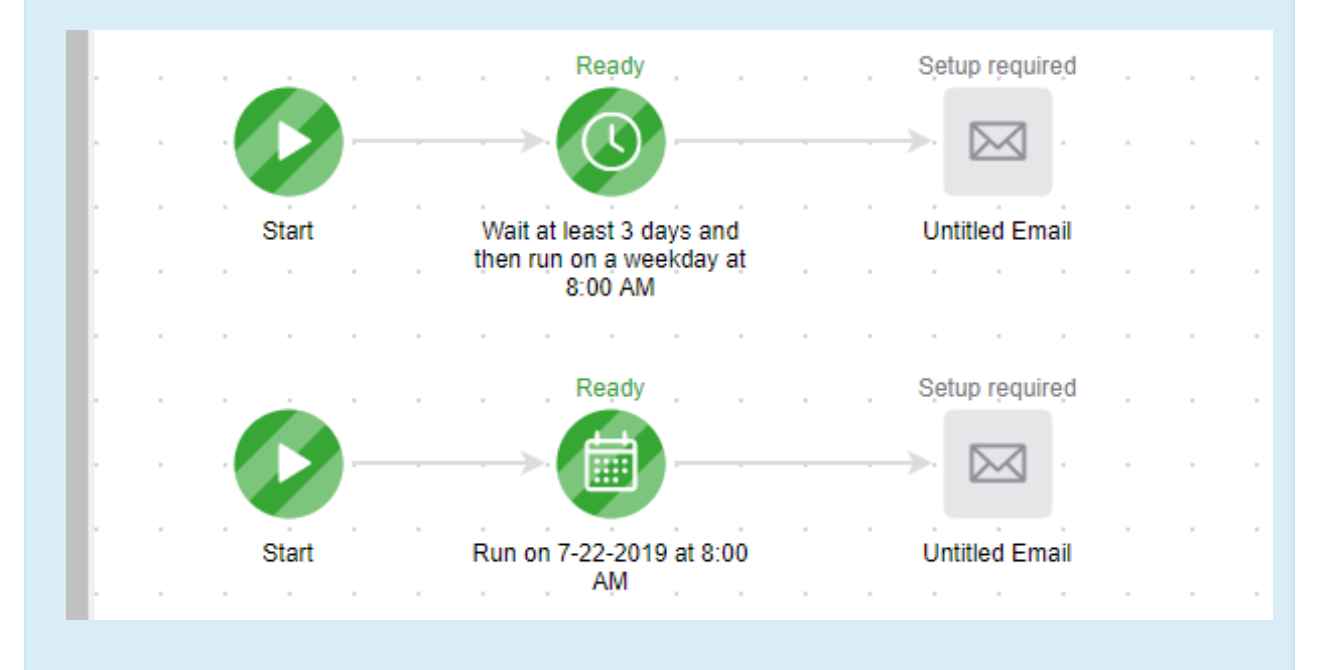

1. Drag the "Field Timer" snippet onto the canvas

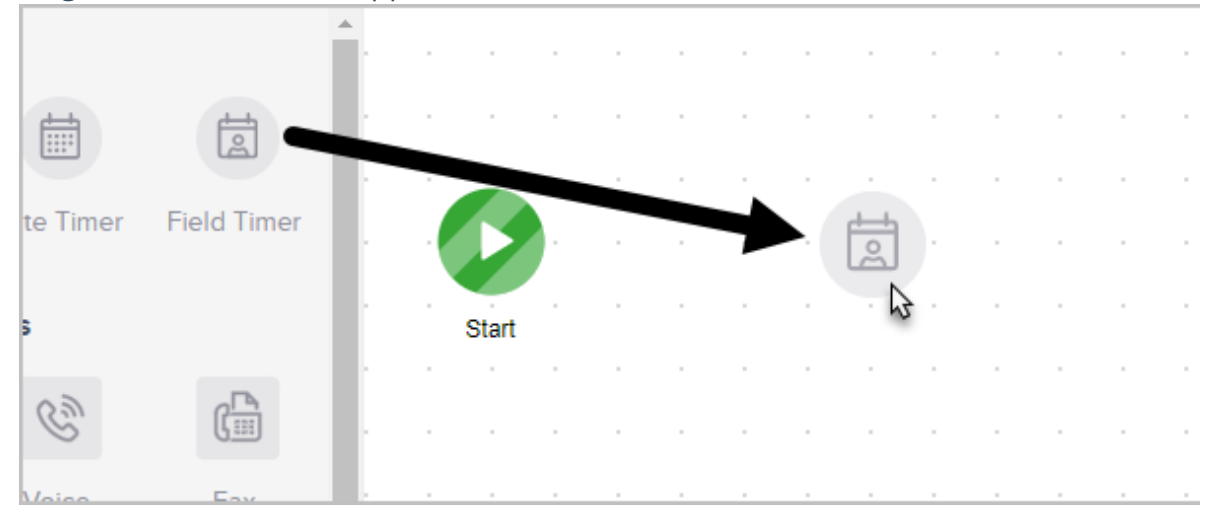

2. Double-click timer to configure

|   | 1.  |       |   |   |       |         |                     |  |  |  |  |
|---|-----|-------|---|---|-------|---------|---------------------|--|--|--|--|
|   |     |       |   |   | Sjetu | ıp requ | uire <sub>.</sub> d |  |  |  |  |
| r | Ŀ   | P     | - | - | →(    | į       | €                   |  |  |  |  |
|   | Ľ.  | Start |   |   |       | Ab.     |                     |  |  |  |  |
|   | Ŀ.  |       |   |   |       |         |                     |  |  |  |  |
|   | Ŀ., |       |   |   |       |         |                     |  |  |  |  |
|   |     |       |   |   |       |         |                     |  |  |  |  |

- 3. In the "Wait Until" section, select either:
  - To run on day(s), week(s), month(s)

|   |   |     | Summary<br>Wait until <b>3 days before</b> the {conta | act}'s next " <b>birthday</b> " at <b>8:00 AM (GM</b> |
|---|---|-----|-------------------------------------------------------|-------------------------------------------------------|
|   |   |     |                                                       |                                                       |
|   |   |     | Wait Until                                            | Contact Field                                         |
|   |   |     | 3 Day(s) 🔻                                            | Birthday                                              |
| • |   | • • | Day(s)<br>Week(s)                                     | Next accurrence                                       |
| • | • | •   | Month(s)                                              | Next occurrence                                       |
|   |   | • • | the bendy                                             |                                                       |
| • | • | •   |                                                       |                                                       |

• And either delay **before** or **after** the custom date

| Wait Until            | Contact Field   |
|-----------------------|-----------------|
| 3 🗘 Day(s) 🔻          | Birthday        |
| Before  Before  After | Next occurrence |
|                       |                 |
|                       |                 |

- 4. In the Contact Field section, select the date field. By default, Birthday and Anniversary will always show in the drop down. Any new custom date or date/time fields will show here too.
  - 1. Next Occurrence will look at the Mont/Date to schedule the event

2. Use Year from Field will look at the Month/Date & Year to decide when to schedule the event

| Contact Field                                             |   | At Any Time             |
|-----------------------------------------------------------|---|-------------------------|
| Birthday                                                  | ¥ | 8 • 00 • AM •           |
| Next occurrence<br>Next occurrence<br>Use year from field | • | Use contact's time zone |
|                                                           |   |                         |

- 5. Choose Time Frame:
  - To process at a specific time of day
  - To process any time, meaning that as soon as the contact landed on the timer it would process
  - **Use contact's time zone** will send based on the time zone saved in the contacts record (*optional*)

| Contact Field   |   | ● At O A                |
|-----------------|---|-------------------------|
| Birthday        | Ŧ | 8 • 00 • AM •           |
| Next occurrence | • | Use contact's time zone |

6. You are now ready to publish your changes.